## **Outlook Settings**

This document is to show how to configure the email client Outlook.

Step 1: Make sure you have the correct credentials (these can be found in Katana).

Step 2: Select the File tab in the upper left-hand corner.

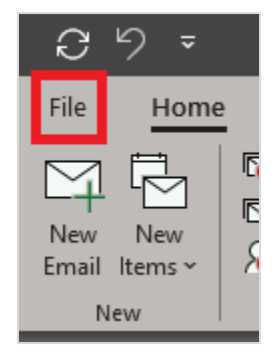

Once in your Account Information, click on the **Account Settings** dropdown and select **Manage Profiles**.

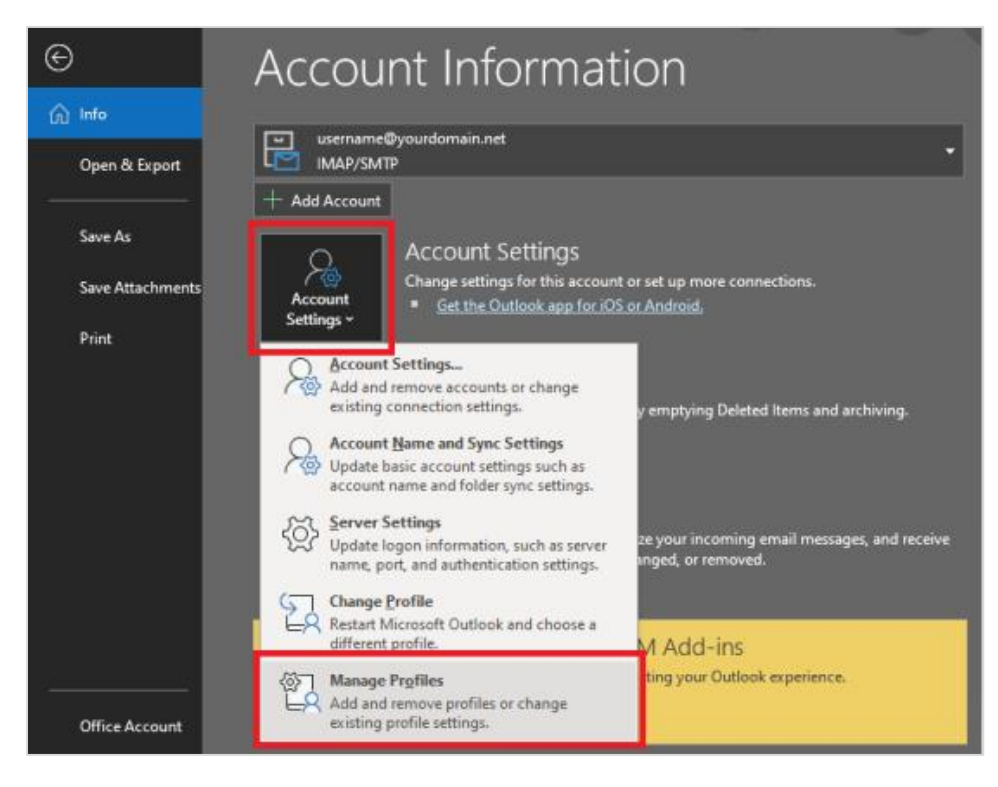

After selecting Manage Profiles, click Email Accounts on the next pop-up.

| Mail Setu  | p - Outlook                                                                                | ×              |
|------------|--------------------------------------------------------------------------------------------|----------------|
| Email Acc  | counts                                                                                     |                |
|            | Setup email accounts and directories.                                                      | Email Accounts |
| Data File  | s                                                                                          |                |
| <b>\$</b>  | Change settings for the files Outlook uses to<br>store email messages and documents.       | Data Files     |
| Profiles - |                                                                                            |                |
|            | Setup multiple profiles of email accounts and<br>data files. Typically, you only need one. | Show Profiles  |
|            |                                                                                            | Close          |
|            |                                                                                            |                |

**Step 3:** On the next prompt click on your email address that you would like to make changes to and then click **Change**.

| Account | Settings    |              |                    |                      |                         |               | × |
|---------|-------------|--------------|--------------------|----------------------|-------------------------|---------------|---|
| Email   | Accounts    |              | account You can o  | elect an account and | I change its settings   |               |   |
|         | u can auu o | remove and   | account. Tou can s | elect an account and | renange its settings.   |               |   |
| Email   | Data Files  | RSS Feeds    | SharePoint Lists   | Internet Calendars   | Published Calendars     | Address Books |   |
| S Nev   | w 🎘 Rep     | oair 🚰 C     | hange 📀 Set        | as Default 🗙 Rem     | ove 👚 🐥                 |               | _ |
| Name    |             |              |                    | Туре                 |                         |               |   |
| 🕲 use   | ername@you  | irdomain.net | 1                  | IMAP/SMTP (se        | nd from this account by | y default)    |   |

**Step 4:** Now that you are in POP and IMAP Account Settings make sure to verify your name and email address then make the following changes if necessary:

## Server Information

- Account Type: IMAP
- Incoming mail server: mail.cheqnet.net
- Outgoing mail server (SMTP): mail.cheqnet.net

| Change Account                                           |                                      | ×                                                                                |
|----------------------------------------------------------|--------------------------------------|----------------------------------------------------------------------------------|
| POP and IMAP Account Set<br>Enter the mail server settin | <b>tings</b><br>gs for your account. | Ť.                                                                               |
| User Information                                         |                                      | Test Account Settings                                                            |
| Your Name:                                               | username@cheqnet.net                 | We recommend that you test your account to ensure that                           |
| Email Address:                                           | username@cheqnet.net                 | the entries are correct.                                                         |
| Server Information                                       |                                      | Test Account Settings                                                            |
| Account Type:                                            | IMAP 🗸                               |                                                                                  |
| Incoming mail server:                                    | mail.cheqnet.net                     | <ul> <li>Automatically test account settings when Next is<br/>clicked</li> </ul> |
| Outgoing mail server (SMTP):                             | mail.cheqnet.net                     |                                                                                  |
| Logon Information                                        |                                      |                                                                                  |
| User Name:                                               | username@cheqnet.net                 |                                                                                  |
| Password:                                                | ****                                 | Mail to keep offline: All                                                        |
| Rem                                                      | ember password                       | a service and a service service of ${f s}$                                       |
| Require logon using Secure                               | Password Authentication (SPA)        |                                                                                  |
|                                                          |                                      | More Settings                                                                    |
|                                                          |                                      |                                                                                  |
|                                                          |                                      | < Back Next > Cancel Help                                                        |

**Step 5:** Select the **More Settings** option in the bottom right corner to change your Outgoing Server SMTP setting.

Step 6: Make sure to check the option "My outgoing server (SMTP) requires authentication" to ensure SMTP is being used. Click OK

| eneral | Outgoing S    | erver   | Advanced   | d         |            |    |   |
|--------|---------------|---------|------------|-----------|------------|----|---|
| 2      | utaoina sen   | vor (SN | (TP) requi | rec auth  | entication |    |   |
|        | ice came cett | tings a | s my incor | ning mai  | l conver   |    |   |
| Õ      | oa on usina   | ungs u  | 5 mg meer  | ing ma    | · server   |    |   |
| 0      | lser Name     |         |            |           |            |    | 1 |
|        | oren nageme.  |         |            |           |            |    | 1 |
| P      | assword:      |         |            |           |            |    |   |
|        |               | Rer     | nember p   | assword   |            |    |   |
|        |               | -       |            |           |            |    |   |
|        | Require Se    | cure P  | assword A  | uthentic  | ation (SP/ | 4) |   |
|        | Require Se    | cure P  | assword A  | uthentic  | ation (SP/ | 4) |   |
|        | Require Se    | cure P  | assword A  | Authentic | ation (SP/ | 4) |   |
|        | Require Se    | cure P  | assword A  | Authentic | ation (SP) | 4) |   |
|        | Require Se    | cure P  | assword A  | Authentic | ation (SPJ | 4) |   |
|        | Require Se    | cure P  | assword A  | Authentic | ation (SP/ | 7) |   |
|        | Require Se    | cure P  | assword A  | Authentic | ation (SP/ | 4) |   |
|        | Require Se    | cure P  | assword A  | Authentic | ation (SPJ | 4) |   |
|        | Require Se    | cure P  | assword A  | luthentic | ation (SP/ | 4) |   |
|        | Require Se    | ecure P | assword A  | Authentic | ation (SP/ | 7) |   |
|        | Require Se    | cure P  | assword A  | luthentic | ation (SPJ | 7) |   |
|        | Require Se    | ecure P | assword A  | luthentic | ation (SPJ | 7) |   |
|        | Require Se    | ecure P | assword A  | luthentic | ation (SPA | 7) |   |
|        | Require Se    | ecure P | assword A  | luthentic | ation (SP/ | 7) |   |
|        | Require Se    | ecure P | assword A  | luthentic | ation (SPA | 7) |   |

## Step 7: Click Next.

| User Information             |                               | Test Account Settings                                                                                           |
|------------------------------|-------------------------------|----------------------------------------------------------------------------------------------------|
| Your Name:                   | username@cheqnet.net          | We recommend that you test your account to ensure that                                                          |
| Email Address:               | username@cheqnet.net          | the entries are correct.                                                                                        |
| Server Information           |                               | Test Account Settings                                                                                           |
| Account Type:                | IMAP 🗸                        |                                                                                                    |
| ncoming mail server:         | mail.cheqnet.net              | <ul> <li>Automatically test account settings when Next is<br/>clicked</li> </ul>                                |
| Outgoing mail server (SMTP): | mail.cheqnet.net              |                                                                                                    |
| Logon Information            |                               |                                                                                                    |
| Jser Name:                   | username@cheqnet.net          |                                                                                                    |
| Password:                    | *****                         | Mail to keep offline: All                                                                                       |
| Rem                          | ember password                | a de la companya de la companya de la companya de la companya de la companya de la companya de la companya de l |
| Require logon using Secure   | Password Authentication (SPA) | More Settings                                                                                                   |

Step 8: Outlook will send a test message to verify all setting are correct. Click Close.

| Test Account Settings                                                       |                                     |               |
|-----------------------------------------------------------------------------|-------------------------------------|---------------|
| Congratulations! All tests completed succe                                  | essfully. Click Close to continue.  | Stop<br>Close |
| Tasks Errors                                                                |                                     |               |
| Tasks<br>✓ Log onto incoming mail server (IMAF<br>✓ Send test email message | Status<br>P) Completed<br>Completed |               |

## Step 9: Click Finish.

| Change Account                                              | × |
|-------------------------------------------------------------|---|
|                                                             |   |
|                                                             |   |
| You're all set!                                             |   |
| We have all the information we need to set up your account. |   |
|                                                             |   |

**Step 10:** Your email should now be setup with Microsoft Outlook. Click **Close**.

| count Settings                       | >                                                          |
|--------------------------------------|------------------------------------------------------------|
| Email Accounts                       |                                                            |
| You can add or remove an account. Yo | u can select an account and change its settings.           |
| mail Data Files RSS Feeds SharePoint | Lists Internet Calendars Published Calendars Address Books |
| 🗟 New 🎘 Repair 🖀 Change 📀 🤅          | Set as Default 🗙 Remove 🔹 👼                                |
| Name                                 | Туре                                                       |
| 🛇 username@cheqnet.net               | IMAP/SMTP (send from this account by default)              |
|                                      |                                                            |
|                                      |                                                            |
|                                      |                                                            |
|                                      |                                                            |
|                                      |                                                            |
| 2                                    |                                                            |
|                                      |                                                            |
| 2                                    |                                                            |
| 2                                    |                                                            |
| 2                                    |                                                            |